# How to Use the Dietrich School Scientific Stockroom DSS Punch-out in PantherExpress

## Sign in to my.pitt.edu

|                                                                                                    | Browse Categories 🗸                                                                                                    | Pittsburgh -                                                                                                    |
|----------------------------------------------------------------------------------------------------|----------------------------------------------------------------------------------------------------|----------------------------------------------------------------------------------------------------|
| Accepting applications: Ambrosio Interns ×                                                                                                    | Free Startup Seminars ×                                                                                                    | Undergrads on the Pittsburgh campus: T                                                                                                    |
| The Office of Undergraduate Research, Scholarship and Creative Activity<br>is pleased to accept applications for the Anthony and Concetta Anthotoio<br>Infernship Award. This award provide \$5,000 to support a mining junior or<br>senior in the Dietrich School who has received an unpaid, academic<br>infernship for the summer of 2022. This intenship may take place in Pitts<br>View MOPC | Because starting any new venture presents many questions, we've created<br>the Start Surat Series.<br>Start Smart can help entrepeneurs like yourself grasp fundamental issues<br>that startups face, like building your professional team, handling your inte<br><i>View more</i> | The Student Experience in the Research University (SERU) survey is an<br>opportunity to provide honest and confidential feedback about your stude<br>experience at Pitt. The more students we here from, the more we can<br>improve the University moving forward.<br>View more |
|                                                                                                    |                                                                                                    | VIEW A                                                                                                    |

| Ę                    | University of<br>Pittsburgh  |  |
|----------------------|------------------------------|--|
|                      | Pitt Passport                |  |
| Username             |                              |  |
| Password<br>Password |                              |  |
|                      | Submit Đ                     |  |
| Forg                 | jot password?   😯 Need Help? |  |

**Receive your authentication** 

|                                     | University of<br>Pittsburgh  |                                       |        |                  |  |  |
|-------------------------------------|------------------------------|---------------------------------------|--------|------------------|--|--|
|                                     |                              | Pitt Pa                               | ssport |                  |  |  |
|                                     | 7                            |                                       |        |                  |  |  |
|                                     | Device:<br>Choose an authent | Android (XXX-XXX-3338) ication method |        | V                |  |  |
|                                     | Duo Push Re                  | COMMENDED                             |        | Send Me a Push   |  |  |
| What is this? D'                    | 🛞 Call Me                    |                                       |        | Call Me          |  |  |
| My Settings & Devices<br>Need help? | Passcode                     |                                       |        | Enter a Passcode |  |  |
| Secured by Duo                      | Remember me fo               | or 24 hours                           |        |                  |  |  |

Use your Pitt Single Sign-in process to access <u>my.pitt.edu</u>.

Your computer screen will change in the my.pitt.edu... home page.

## The My.Pitt.Edu Webpage

| Pittsburgh myPitt                                                                                                    | Browse Categories +                                                                                                    | Q<br>Pittsburgh - Staff -                                                                                                    |
|----------------------------------------------------------------------------------------------------|----------------------------------------------------------------------------------------------------|----------------------------------------------------------------------------------------------------|
|                                                                                                    |                                                                                                    | 🗘 🔺 joshua 🔹                                                                                                    |
| Accepting applications: Ambrosio Interns ×                                                                                                    | Undergrads on the Pittsburgh campus: T ×                                                                                                    | Attend the 2022 Staff Council Spring Asse ×                                                                                                    |
| The Office of Undergraduate Research, Scholarship and Creative Activity<br>is planted to accept applications for the Anthony and Concrets Anthonyon<br><b>Jammahy</b> Assum. This avoid provides 55,000 to support a mining justice of<br>research in the Direction School who has received as unput, a cademic<br>internation for the nummer of 2022. This interemby may take place in Phin<br><i>Minine (TROPE</i> ) | The Student Experience in the Research University (SER1) survey is an<br>opportunity to provide house that confidential feedback shout your tradent<br>experiences at Phr. The more students who have from, the more we can<br>improve the University moving forward.<br><b>MIGW MORE</b> | This year's keynote speaker is Felicia Savage<br>Friedman, founder of YogaRoots. The theme is,<br>"Who are You in the Legacy of Racism?"<br>view more |
|                                                                                                    |                                                                                                    | VIEW ALL                                                                                                    |
| Student, Faculty, and Staff Resource                                                                                                    | s                                                                                                    |                                                                                                    |
| Student, Faculty, and Staff Resources                                                                                                    | Student Services                                                                                                    | Staff Services                                                                                                    |
| Teaching, and Work Res<br>(All Campuses)                                                                                                    | All Campuses)                                                                                                    | C R (All Campuses)                                                                                                    |

In my.pitt.edu scroll down looking in the scroll down to the center frame for The PantherExpress System.

You may need to click See More.

If you don't have access to PantherExpress you can look at our online catalog and or our excel parts list. Both are linked from the DSS Webpage: <a href="http://researchservices.pitt.edu/facilities/scientific-stockroom">http://researchservices.pitt.edu/facilities/scientific-stockroom</a>

Then tell your department buyer what you want.

| Most Po       | opular                                                                 |                                |                                                                                                    |                           |                                     |
|---------------|------------------------------------------------------------------------|--------------------------------|----------------------------------------------------------------------------------------------------|---------------------------|-------------------------------------|
| S             | Pitt Email<br>Outlook (All Campuses)<br>i •                            | CANVAS                         | Canvas<br>Learning Management System (A<br><i>i</i> ♡                                                        |                           | PeopleSof<br>HighPoint Ca           |
|               | OneDrive<br>Microsoft Office 365 (All Campus<br>i •                    | Pitt Worx.                     | Pitt Worx<br>Pitt Worx Login (All Campuses)                                                                  | Pub                       | PubMed<br>HSLS (All Can             |
| MyDisclosures | MyDisclosures<br>Huron (All Campuses)                                  | പ്പും                          | College of General Studies<br>(CGS) Advising Center A<br><i>SARS</i> (All Campuses)<br><i>i</i> $\heartsuit$ | P                         | PowerPoir<br>Microsoft Ofi          |
| ß             | The PantherExpress<br>System<br>/aggaer/SciQuest (All Campuses)<br>i ♥ | A MISSIONS &<br>FI VANCIAL AID | Office of Admissions<br>(All Campuses)<br>i $\heartsuit$                                                     |                           | Approve T<br>Pitt Worx (All         |
| CONCUR        | Concur Travel & Expense<br>Concur (All Campuses)<br>i $\heartsuit$     | <u> </u>                       | Student Right-to-Know<br>Graduation Rate Disclos<br>Institutional Research (All Camp<br>i $\heartsuit$       | Pat                       | Purchase<br>Tickets<br>(All Campuse |
|               | PRISM<br>PRISM(All Campuses)                                           |                                | Student Health Service<br>Student Portal<br>Pitt-Pittshurgh (All Campuses)                                   | oualtrics. <sup>334</sup> | Online Sui<br>Qualtrics (All        |

Click PantherExpress

## After Clicking PantherExpress the screen will change

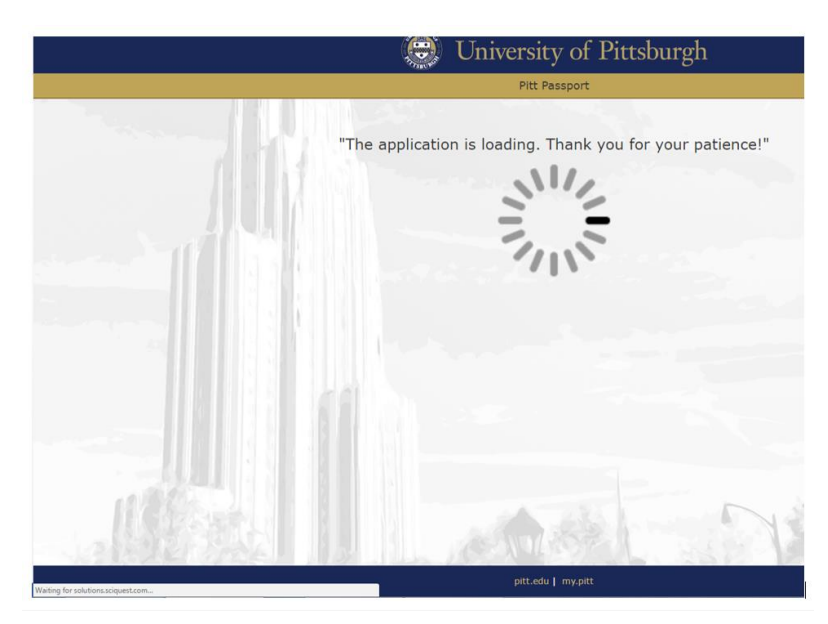

## The PantherExpress System Home/Shop Page

| Ан          | lome              | PantherExpress                                           |                         | All             |
|-------------|-------------------|----------------------------------------------------------|-------------------------|-----------------|
| s؛          | hop               | Shop • Shopping Dashboard                                |                         |                 |
| 🐻 or        | rders             | Home Shopping Dashboard                                  |                         |                 |
| <b>9</b> co | ontracts          | Shop                                                     |                         |                 |
| ፹ Ac        | ccounts<br>ayable | Simple Advanced                                          | Go to: Favorites   Form | s Non-Catalo    |
| III. Re     | eporting          | Search for products, auppliers, forms, part number, etc. |                         |                 |
|             |                   |                                                          |                         |                 |
|             |                   | Showcases                                                | My Draft Carts          |                 |
|             |                   | Showcased Hosted Catalog Suppliers                       | Showing Result          | s 1 - 5 of 15   |
|             |                   | Diverse Suppliers                                        | NUMBER                  | CART            |
|             |                   |                                                          | 155992172               | 2022-03-29 jcj: |
|             |                   | LABORATOR PRODUCTS<br>SALES INC<br>SALES INC             | 155633616               | dss 2022-03-2   |

Use the Shop • Shopping Dash Board option selecting between it and the Home option

Scroll down to show the Dietrich School Scientific Stockroom logo.

| *        | Home                | PantherExpress                                          |             |
|----------|---------------------|---------------------------------------------------------|-------------|
| ~        |                     | Shop • Shopping Dashboard                               |             |
| -        | Shop                | Linne Chemine Dashbaard                                 |             |
| í.       | Orders              | Standard Forms                                          | ~           |
| <b>Q</b> | Contracts           | ▲ <sup>0</sup> 🔒 <sup>0</sup>                           | 0           |
| 血        | Accounts<br>Payable | Blanket/ Standing Order USD/Quote Software Update My PO |             |
| հե       | Reporting           | Non-Catalog Form                                        | M           |
|          |                     | Internal (University) Suppliers                         | ~<br>~      |
|          |                     |                                                         | ✓<br>✓<br>✓ |
|          |                     | Lab Supplies                                            | ~ ~         |

Click the Dietrich School Scientific Stockroom button that has our logo on it.

The DSS Stockroom PUNCHOUT is under the Internal (University) Suppliers heading.

## Options for selecting products

You have two ways to add items to your shopping cart: Contents

Page

## Option 1.

| 1. | USING DSS STOCKROOM LISTS                           | 6  |
|----|-----------------------------------------------------|----|
| 2. | Buying when you know the catalog Number             | 17 |
| NO | W IN PantherExpress / Finalizing your Shopping Cart | 21 |

#### The Dietrich School Scientific Stockroom landing page will load.

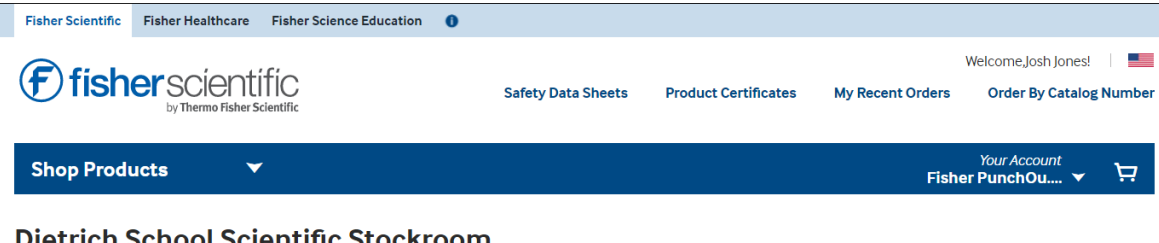

#### **Dietrich School Scientific Stockroom**

Welcome to the Dietrich School Scientific Stockroom (DSS), the unified operations of the former Biological Sciences and Pitt Chemistry Stockrooms. The DSS maintains a wide variety of scientific products including ethanol, for the convenience of researchers on campus. The stockroom is located in 326 Chevron Science Center, with hours of operation from 7:30 a.m. to 5 p.m. Monday through Friday. When approved by 4:30 p.m., most orders are available for pick up the same day or for next day delivery

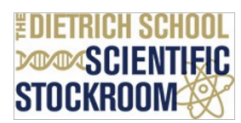

#### Did You Know?

The Dietrich School Scientific Stockroom carries the products most frequently purchased by the University of Pittsburgh research community. These include scientific consumables, chemicals, and office and janitorial supplies. Customers can pick up their orders at 326 Chevron Science Center or 120F Langley Hall/Garage.

Adding an External Note may delay your order. If you have a special request, please place your order and contact the DSS staff at 412-624-8551 with your PO number and request. Note: If an order error occurs, please do not modify the PO. The stockroom does not receive amended purchase orders.

#### **Ordering Tips**

You may wonder, "why does the punchout look like Fisher Scientific's Punchout?" The Stockroom is operated with inventory management support from Unity Lab Services (part of ThermoFisher Scientific) and as such, our PantherExpress System is integrated with the Fisher Scientific inventory management system known as RIMS. Our Stockroom catalog now runs off of the Fisher Scientific software platform, which is why it mirrors the regular Fisher Scientific Punchout. More Frequently Asked Questions are also available on the Stockroom webpage

http://researchservices.pitt.edu/facilities/scientific-stockroom.

## Option 1.

## USING DSS STOCKROOM LISTS

#### Scroll down to the links for "My Hotlists"

Welcome to the Dietrich School Scientific Stockroom (DSS), the unified operations of the former Biological Sciences and Pitt Chemistry Stockrooms. The DSS maintains a wide variety of scientific products including ethanol, for the convenience of researchers on campus. The stockroom is located in 326 Chevron Science Center, with hours of operation from 7:30 a.m. to 5 p.m. Monday through Friday. When approved by 4:30 p.m., most orders are available for pick up the same day or for next day delivery.

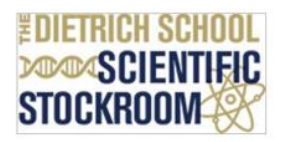

#### Did You Know?

The Dietrich School Scientific Stockroom carries the products most frequently purchased by the University of Pittsburgh research community. These include scientific consumables, chemicals, and office and janitorial supplies. Customers can pick up their orders at 326 Chevron Science Center or 120F Langley Hall/Garage.

Adding an External Note may delay your order. If you have a special request, please place your order and contact the DSS staff at 412-624-8551 with your PO number and request. Note: If an order error occurs, please do not modify the PO. The stockroom does not receive amended purchase orders.

#### Ordering Tips

The most efficient way to shop the Dietrich School Scientific Stockroom is to utilize **My Hotlists** or **Rapid Order by Catalog Number**.

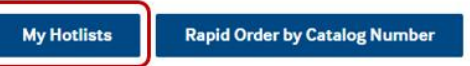

For additional ordering help, refer to the Shared Research Support Services DSS Information page.

#### **Quick Links**

University of Pittsburgh – Dietrich School Scientific Stockroom Catalog

#### Click "My Hotlists"

If the page says login, then hit the [F5] button to refresh the screen.

|                                                                                                    | Fisher Science Education 🔮                                                                                                    |      |
|----------------------------------------------------------------------------------------------------|----------------------------------------------------------------------------------------------------|------|
| f fisher scienti                                                                                                    | Welcome, Josh! Manage Your Account                                                                                                    |      |
| part of Thermo Fisher Scientific                                                                                                    | Safety Data Sheets Product Certificates Order Status Order By Catalog Nun                                                                                                    | nber |
| Shop Products                                                                                                    | Your Account<br>Fisher PunchOu                                                                                                    | ?    |
| Home → My Lists                                                                                                    |                                                                                                    |      |
| My Lists                                                                                                    | + Create List                                                                                                    |      |
| Personal lists (30)                                                                                                    | npany lists (88)                                                                                                    |      |
| List Title (A.7)                                                                                                    | 00040005                                                                                                    |      |
| List fide (A-2)                                                                                                    | 20210805                                                                                                    |      |
| 20210805 23                                                                                                    | Add Description                                                                                                    |      |
| 20210805         23           2021 price quantity ch         24           eck         24                                                                                                    | Add Description Search this list Q Catalog Number (Ascending) • ••••• List Options                                                                                                    |      |
| 20210805     23       2021 price quantity ch<br>eck     24       Batteries     4                                                                                                    | 2U210805     Otten(s)       Add Description     Search this list     Q       Catalog Number (Ascending)     •••• List Options                                                                                                    |      |
| 20210805     23       2021 price quantity ch<br>eck     24       Batteries     4       Chevron Sci Ctr only<br>ServicesNo delivery<br>avail.     12                                                                                                   | 20210805       Otten(s)         Add Description       Search this list       Q       Catalog Number (Ascending)       List Options         Because of certain items below we can't add your entire list to the cart at this time.       Please view product(s) for possible alternatives or contact our Product Support Team for assistance       |      |
| 202108052320210805232021 price quantity ch<br>eck24Batteries4Chevron Sci Ctr only<br>ServicesNo delivery<br>avail.12Delters/K.Brown97                                                                                                    | 20210805       Otten(s)         Add Description       Search this list       Q       Catalog Number (Ascending)       •••• List Options         Because of certain items below we can't add your entire list to the cart at this time.       Please view product(s) for possible alternatives or contact our Product Support Team for assistance. |      |
| 2021 0805       23         2021 price quantity ch       24         eck       24         Batteries       4         Chevron Sci Ctr only       12         ServicesNo delivery       avail.         Deiters/K.Brown       97         DSS GLOVES       38 | 20210805       Otten(s)         Add Description       Search this list       Q       Catalog Number (Ascending)       •••• List Options         Because of certain items below we can't add your entire list to the cart at this time.       Please view product(s) for possible alternatives or contact our Product Support Team for assistance. |      |

Select the "Company" My Lists

Personal lists (30) Company lists (88) List Title (A-Z) • ..... 3M (Scotch) 16 Acros Organics / AirTit 26 e (Norm-Ject) / Alfa A esar Avantor(JT Baker) / B 27 D (Bacto) 2 \*Balloons \*Binding Strips 1 \*Bio \*Lab Non Flame 3 Resistant Lab Coats \*Biology Items 8 Bio-Rad 33 \*BioSafety hot List cre 21 ated by EHS \*Buffers 9 Bulwark / Cadence Sc 31 ience / Cambridge Iso topo

We have Lists organized with type of supply, and Company Name

Select the type of item you want, or the brand of item you want.

## Example: NEB Items

| List Title (A-Z)                                                                                                    | •                               | NEB (New England Biolabs)                                                                                                    |
|----------------------------------------------------------------------------------------------------|---------------------------------|----------------------------------------------------------------------------------------------------|
| Matheson / Microflex<br>*Metal Animal Tags<br>*Microscopy                                                                                                    | *<br>31<br>2<br>11              | Search this list Q Catalog Number (Ascending) • ••• List Options                                                                                                    |
| Millipore Sigma<br>*Miscellaneous Lab S<br>upplies<br>National/ National Dia<br>g / National Target DP<br>NEB (New England<br>Biolabs)<br>*Needles / Syringes<br>Newell(Expo/Rubber<br>maid/Sharpie/KrazyGl<br>ue/PaperMate | 67<br>69<br>8<br>30<br>52<br>17 | New England Biolabs, Inc. NotI-HF – 500 units <ul> <li>\$79.56</li> <li>/ Each</li> </ul> Add to cart <ul></ul>                                                                                                    |
| *NMR SUPPLIES<br>*Non Fat Instant Dry                                                                                                    | 22                              | New England Biolabs, Inc. T4 Polynucleotide <ul> <li>\$58.89</li> <li>/ Each</li> </ul> Add to cart             Catalog #50811602         / Each           by New England Biolabs, Inc. <ul> <li>Check Availability</li> <li>In Stock(0) Available in DIETRICH SCHOOL STOCKROOM a The requested</li> </ul> |

## Scroll down to ecroi

| New England Biolabs, Inc. EcoRI – 10000 units      | \$65.09 | Add to ca |
|----------------------------------------------------|---------|-----------|
| Catalog #50811920                                  | / Each  |           |
| by New England Biolabs, Inc.                       |         |           |
| Check Availability                                 |         |           |
| In Stock(1) Available in DIETRICH SCHOOL STOCKROOM | Л       |           |
| encompass                                          |         |           |
|                                                    |         |           |
|                                                    |         |           |
| "ECOR I"                                           |         |           |
|                                                    |         |           |
|                                                    |         |           |
|                                                    |         |           |

Enter 1 in the quantity.

## 1 Is indicated as added to your Cart

| 1 | New England Biolabs, Inc. EcoRI – 10000 units<br>Catalog #50811920<br>by New England Biolabs, Inc. | <ul> <li>\$65.09</li> <li>/ Each</li> </ul> | 1 | Add to cart |
|---|----------------------------------------------------------------------------------------------------|---------------------------------------------|---|-------------|
|   | Check Availability     In Stock(1) Available in DIETRICH SCHOOL STOCKROOM                          |                                             |   |             |
|   | "ECOR I"                                                                                           |                                             |   |             |
|   |                                                                                                    |                                             |   |             |

## Click "Add all items to cart" on the bottom right.

| New England Biolabs, Inc. EcoRI – 10000 units<br>Catalog #50811920<br>by New England Biolabs, Inc.                                                                                                    | <ul> <li>\$65.09</li> <li>/ Each</li> </ul> | 1         | Add to cart |
|----------------------------------------------------------------------------------------------------|---------------------------------------------|-----------|-------------|
| Check Availability                                                                                                    |                                             |           |             |
| In Stock(1) Available in DIETRICH SCHOOL STOCKROOM     encompass                                                                                                    |                                             |           |             |
| "ECOR I"                                                                                                    |                                             |           |             |
|                                                                                                    |                                             |           |             |
|                                                                                                    | 0                                           |           |             |
| New England Biolabs, Inc. HindIII – 10000 units<br>Catalog #50811928<br>by New England Biolabs, Inc.                                                                                                    | <ul> <li>\$65.09</li> <li>/ Each</li> </ul> |           | Add to cart |
| New England Biolabs, Inc. HindIII – 10000 units<br>Catalog #50811928<br>by New England Biolabs, Inc.                                                                                                    | <ul> <li>\$65.09</li> <li>/ Each</li> </ul> |           | Add to cart |
| New England Biolabs, Inc. HindIII – 10000 units<br>Catalog #50811928<br>by New England Biolabs, Inc.<br>Check Availability<br>In Stock(1) Available in DIETRICH SCHOOL STOCKROOM<br>encompass               | <ul> <li>\$65.09</li> <li>/ Each</li> </ul> |           | Add to cart |
| New England Biolabs, Inc. HindIII – 10000 units<br>Catalog #50811928<br>by New England Biolabs, Inc.<br>Check Availability<br>In Stock(1) Available in DIETRICH SCHOOL STOCKROOM<br>encompass               | \$65.09<br>/ Each                           |           | Add to cart |
| New England Biolabs, Inc. HindIII – 10000 units<br>Catalog #50811928<br>by New England Biolabs, Inc.<br>Check Availability<br>In Stock(1) Available in DIETRICH SCHOOL STOCKROOM<br>encompass<br>"HIND III" | \$65.09<br>/ Each                           |           | Add to cart |
| New England Biolabs, Inc. HindIII – 10000 units<br>Catalog #50811928<br>by New England Biolabs, Inc.<br>Check Availability<br>In Stock(1) Available in DIETRICH SCHOOL STOCKROOM<br>encompass               | <ul> <li>\$65.09<br/>/ Each</li> </ul>      |           | Add to cart |
| New England Biolabs, Inc. HindIII – 10000 units<br>Catalog #50811928<br>by New England Biolabs, Inc.<br>Check Availability<br>In Stock(1) Available in DIETRICH SCHOOL STOCKROOM<br>encompass               | <ul> <li>\$65.09</li> <li>/ Each</li> </ul> | 1 item(s) | Add to cart |

Verify you have the right item in you cart

| Shopping Cart<br>Account: 011068005 Fisher PunchOut Partner Fisher<br>PunchOut Partner                                  |                |                                           |                                          | Print 🖷                                                              | Share À            |
|----------------------------------------------------------------------------------------------------|----------------|-------------------------------------------|------------------------------------------|----------------------------------------------------------------------|--------------------|
| Item                                                                                                    | Price          | Qty                                       | Subtotal                                 | Return Cart to<br>Purchasing Applica                                 | ation              |
| New England Biolabs, Inc. EcoRI – 10000 units  to by New England Biolabs, Inc. R0101S Catalog number 50811920 encompass | \$65.09 / Each | 1<br>ble In DIETRICH SCHOOL<br>× Delete ↓ | \$65.09<br>. STOCKROOM<br>Save for later | Order Summary<br>Subtotal - 1 items<br>Order Total<br>Cancel Punchou | \$65.09<br>\$65.09 |
| Forgot Something? Enter catalog numbers separated                                                                       | d by a space.  | P                                         | Add to cart                              |                                                                      |                    |

You Click the "Return Cart to Purchasing Application"

| Log Ou                         | t of Fisher session                                                                                                    |                                     |                  |                                                     |                |             |
|--------------------------------|----------------------------------------------------------------------------------------------------|-------------------------------------|------------------|-----------------------------------------------------|----------------|-------------|
| Your sho                       | pping session on the Fisher Scientific website is complete and you have                                                                                                    | e successfully logged or            | ut of the site.  |                                                     |                |             |
| <b>Click the</b><br>You will I | 'Submit' button to return the items in your cart to your purchasing ap<br>ose the items in your cart if you do not click 'Submit' or if you use the b                                                                                                    | plication.<br>rowser 'Back' button. |                  |                                                     |                |             |
| lf you ne                      | ed to make changes to your cart, please submit this cart and then retur                                                                                                    | rn to the Fisher Scientifi          | c website from y | our purchasing application.                         |                |             |
|                                |                                                                                                    |                                     |                  |                                                     | Account Numb   | er:01106800 |
|                                | Item                                                                                                    | Price                               | Qty              | Availability                                        |                | Subtotal    |
|                                | New England Biolabs, Inc. EcoRI = 10000 units<br>cdiv<br>class="glyphs_html_container" data-partnumber="50811920">cing class=" src=7/content/dam/fishersci/glyphs/sdp.png'<br>alt="SDP" data-hover="cspan class="message_heading">Supplier<br>Diversity Partnercbr/>cspan<br>class="message_description">Small and/or diverse supplier<br>based on Federal laws and SBA requirements.class="laess=learnmore_link>ca href=?lus/en/programs/supplier-<br>diversity-program.html' target=!_blank'>Learn More.CKOR10000 U<br>Catalog number 50811920 | \$65.09 / Each                      | 1                | ✓ In Stock (1) - Available In D<br>SCHOOL STOCKROOM | IETRICH        | \$65.09     |
|                                |                                                                                                    |                                     |                  |                                                     | Order Subtotal | \$65.09     |
|                                |                                                                                                    |                                     |                  |                                                     | Cart Total     | Č45.00      |

Click "Submit"

Proceed to the "NOW IN PantherExpress" Section 21

This page intentionally left blank.

## Adding Dry Ice to your cart that you obtained from the DSS Stockroom.

## Back to my hot Lists

Select "\*Cryogenics (N2, CO2) Self Service"

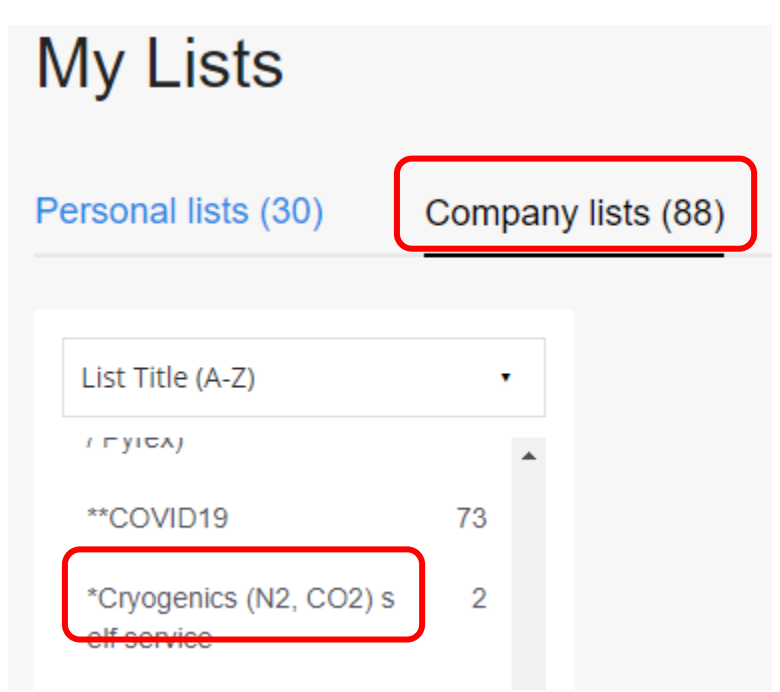

### The hot List will load

#### Using the 'Cryogens' Hotlist

| arch this list Q C                                        | atalog Number (Ascending) •                | List Opti  |
|-----------------------------------------------------------|--------------------------------------------|------------|
| Catalog #NC0084820                                        | <ul> <li>\$1.48</li> <li>/ Each</li> </ul> | Add to car |
| Check Availability     In Stock(1) Available in DIETRICH: | SCHOOL STOCKROOM                           |            |
| "LIQUID NITROGEN 1 LITER                                  | ą.                                         |            |
| Catalog #NC0084822                                        | S1.43<br>/ Each                            | Add to car |
| Check Availability     In Stock(1) Available in DIETRICH: | SCHOOL STOCKROOM                           |            |
|                                                           |                                            |            |

Enter the obtained quantity; add the quantity of dry ice you got by the whole pound. If you only get  $\frac{1}{2}$  a pound then round up, and the next time you get a half pound you have already paid for it.

Click "add to cart" to do so.

You can see the dry ice is added to your cart as it shows (11) on the "add to cart" green button. *I added 11 pounds to my cart.* 

| Catalog #NC0084822                                                        | \$1.43<br>/ Each | 11 | Add to cart |
|---------------------------------------------------------------------------|------------------|----|-------------|
| Check Availability     In Stock(1) Available in DIETRICH SCHOOL STOCKROOM |                  |    |             |
| "DRY ICE 1LB"                                                             |                  |    |             |

Scroll to the bottom right. Then click "Add all items to cart"

| Catalog #NC0084822                       | <ul> <li>\$1.43</li> <li>/ Each</li> </ul> | 11      | Add to cart           |
|------------------------------------------|--------------------------------------------|---------|-----------------------|
| Check Availability                       |                                            |         |                       |
| In Stock(1) Available in DIETRICH SCHOOL | STOCKROOM                                  |         |                       |
|                                          |                                            |         |                       |
| "DRY ICE 1LB"                            |                                            |         |                       |
|                                          |                                            |         |                       |
|                                          |                                            |         |                       |
|                                          |                                            |         |                       |
|                                          |                                            |         |                       |
|                                          |                                            | C       |                       |
|                                          | 11                                         | item(s) | Add all items to cart |

#### **Your Shopping Cart**

| Account: 011068005 Fisher<br>PunchOut Partner | PunchOut Partner Fisher   |                  |                             |                         | Print         | 🖹 Share 🆈     |
|-----------------------------------------------|---------------------------|------------------|-----------------------------|-------------------------|---------------|---------------|
| Item                                          |                           | Price            | Qty                         | Subtotal                | Return Cart f | to<br>icaiion |
| SELF SERV DRY In<br>Catalog number NGC        | CE 1LB<br>084822          | \$1.43 / Each    | 11<br>DIE IN DIETRICH SCHOO | \$15.73<br>DL STOCKROOM | Order Summary | \$15.7        |
|                                               |                           |                  | × Delete 🗸                  | Save for later          | Order Total   | \$15.7        |
| Forgot Something? Ent                         | er catalog numbers separa | ated by a space. |                             |                         | Cancel Punch  | out           |
|                                               |                           |                  |                             | Add to cart             |               |               |
|                                               |                           |                  |                             |                         |               |               |

Verify the correct items are added to your cart.

Dry Ice is self-service, bringing a container to hold your dry ice is required:

DSS Stockroom Address: 326 Chevron Science Center

Hours: 7:30 a.m. to 5 p.m. Monday - Friday

http://researchservices.pitt.edu/dss-location-contact-information

Here is an excerpt from our <u>Stockroom Frequently Asked Questions</u> regarding DRY ICE and LIQUID NITROGEN.

To order dry ice and/or liquid nitrogen follow these steps:

1. Go to the storage center for dry ice and liquid nitrogen.

2. Safely obtain the amount of product you need or is available for withdrawal (bring Personal Protective Equipment, appropriate containers for your cryogens).

3. Go to the kiosk, login to your PantherExpress System account, select the Dietrich School

4. Scientific Stockroom (DSS) Punchout and place an order for the amount of dry ice and/or liquid nitrogen you obtained (if you do not have access to PantherExpress, then note the amount obtained and have your department buyer make the purchase for you).

5. This is required for the tracking and management of these products and how your account will be charged.

6. Submit your order, secure the storage center, and return to your lab.

The PantherExpress System order will be approved by the appropriate account approver by next business day. You will receive an order confirmation, which will be for your records only since you already obtained your product.

Q. Can I have Liquid Nitrogen and/or Dry Ice delivered to my lab?

A. No, these items are not ideal for next day shipping. Dry ice and liquid nitrogen evaporate and require insulated storage containers. Kelly Dry Ice is a University supplier in the PantherExpress System. Sources for liquid nitrogen include Pitt Cryogens and Matheson, both in the PantherExpress System. Pitt Cryogens is an internal (University) supplier for Liquid Nitrogen and Liquid Helium. Matheson is a contracted gas supplier in the PantherExpress System. Table of Contents

Click "Return Cart to Purchasing Application" to checkout in the PantherExpress System.

| - since | arout anno               |                         |                       |                |                                   |              |
|---------|--------------------------|-------------------------|-----------------------|----------------|-----------------------------------|--------------|
|         | ltem                     | Price                   | Qty                   | Subtotal       | Return Cart :<br>Purchasing Appli | to<br>cation |
|         | SELF SERV DRY ICE 1LB    | \$1.43 / Each           | 11                    | \$15.73        |                                   |              |
|         | Catalog number NC0084822 |                         |                       |                | Order Summary                     |              |
|         |                          | In Stock (11) - Availab | ole In DIETRICH SCHOO | L STOCKROOM    | Subtotal - 11 items               | \$15.73      |
|         |                          |                         | × Delete 🤟            | Save for later | Order Total                       | \$15.73      |

#### Click submit

#### Log Out of Fisher session

Your shopping session on the Fisher Scientific website is complete and you have successfully logged out of the site.

Click the 'Submit' button to return the items in your cart to your purchasing application.

You will lose the items in your cart if you do not click 'Submit' or if you use the browser 'Back' button.

If you need to make changes to your cart, please submit this cart and then return to the Fisher Scientific website from your purchasing application.

|                                                   |               |     |                                               | Account Num    | ber:011068005 |
|---------------------------------------------------|---------------|-----|-----------------------------------------------|----------------|---------------|
| Item                                              | Price         | Qty | Availability                                  |                | Subtotal      |
| SELF SERV DRY ICE 1LB<br>Catalog number NC0084822 | \$1.43 / Each | 11  | In Stock (11) - Available In DIE<br>STOCKROOM | FRICH SCHOOL   | \$15.73       |
|                                                   |               |     |                                               | Order Subtotal | \$15.73       |
|                                                   |               |     |                                               | Cart Total     | \$15.73       |
|                                                   |               |     |                                               |                | Submit        |

Proceed to the "NOW IN PantherExpress" Section

21

## Ordering by Catalog number

## Option 2 a.

Alternatively, you can choose "Rapid Order by Catalog Number"

## Buying when you know the catalog Number

Welcome to the Dietrich School Scientific Stockroom (DSS), the unified operations of the former Biological Sciences and Pitt Chemistry Stockrooms. The DSS maintains a wide variety of scientific products including ethanol, for the convenience of researchers on campus. The stockroom is located in 326 Chevron Science Center, with hours of operation from 7:30 a.m. to 5 p.m. Monday through Friday. When approved by 4:30 p.m., most orders are available for pick up the same day or for next day delivery.

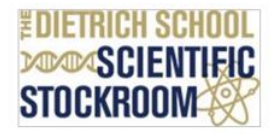

#### Did You Know?

The Dietrich School Scientific Stockroom carries the products most frequently purchased by the University of Pittsburgh research community. These include scientific consumables, chemicals, and office and janitorial supplies. Customers can pick up their orders at 326 Chevron Science Center or 120F Langley Hall/Garage.

Adding an External Note may delay your order. If you have a special request, please place your order and contact the DSS staff at 412-624-8551 with your PO number and request. Note: If an order error occurs, please do not modify the PO. The stockroom does not receive amended purchase orders.

#### Ordering Tips

The most efficient way to shop the Dietrich School Scientific Stockroom is to utilize **My Hotlists** or **Rapid Order by Catalog Number**.

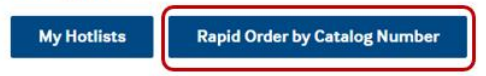

For additional ordering help, refer to the Shared Research Support Services DSS Information page.

#### **Quick Links**

University of Pittsburgh – Dietrich School Scientific Stockroom Catalog

## Option 2 b.

Choose Order By Catalog Number also gets you to the same place.

Click the "Order By Catalog Number" link in the top right hand side of the DSS Stockroom punchout.

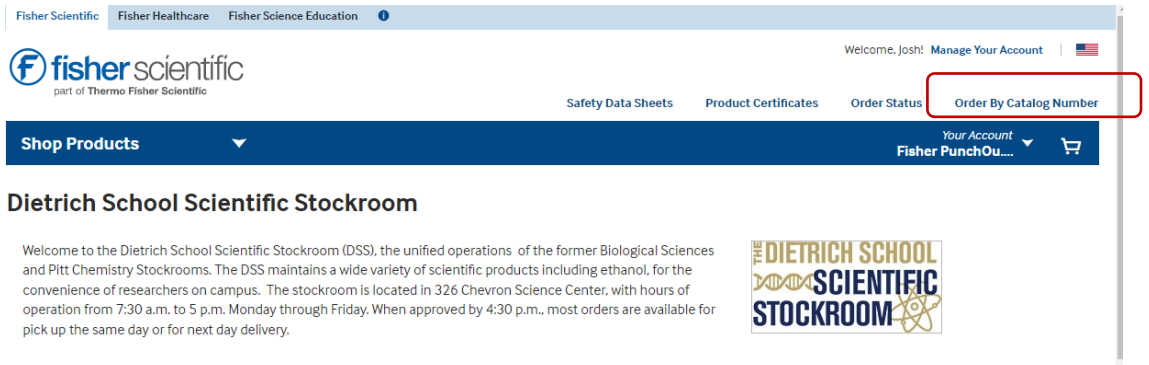

Did You Know?

Please use your own order list, or look at the <u>catalogs</u>, then enter a stockroom part number.

| Fis    | her Scientific                                   | Fisher Healthcare                                           | Fisher Science Education 0                                               |                           |
|--------|--------------------------------------------------|-------------------------------------------------------------|--------------------------------------------------------------------------|---------------------------|
| E      | part of Therm                                    | r scientif                                                  | ΪC                                                                       | ٤                         |
| Sh     | lop Produ                                        | cts                                                         | <b>~</b>                                                                 |                           |
| Qu     | ick Ord                                          | ler                                                         |                                                                          |                           |
| Acco   | unt Number                                       | : 011068005                                                 |                                                                          |                           |
|        |                                                  |                                                             |                                                                          |                           |
|        |                                                  |                                                             |                                                                          |                           |
|        |                                                  |                                                             |                                                                          |                           |
| E      | Enter Cat                                        | alog Numbe                                                  | rs: Line by Line                                                         |                           |
| A<br>L | Add products<br>Jnits of sale (e<br>numbers have | to your shopping c<br>a.g., pack vs. case)<br>been entered. | art by entering catalog numbers a<br>and pricing will display once the o | nd quantities.<br>batalog |
|        | Item                                             |                                                             |                                                                          | Quantity                  |
|        | E138                                             |                                                             |                                                                          |                           |
|        | Fisher Ca                                        | talog Number                                                |                                                                          |                           |
|        | E1384-25G                                        |                                                             |                                                                          |                           |
| alaad  | E138-1                                           |                                                             |                                                                          |                           |

Select the right instance of the number you type in.

Select the correct unit, Each or Case for example.

| Add products to your shopping cart by entering catalog n | umbers and quantities. Units of sale | (e.g., pack vs. ca | ase) and pricing                     |
|----------------------------------------------------------|--------------------------------------|--------------------|--------------------------------------|
| will display once the catalog humbers have been entered. |                                      |                    |                                      |
| Item                                                     | Quantity                             | Price              | Availability                         |
| ETHYL ETHER ANH R ACS 1L                                 |                                      | \$29.02 /          | In Stock (1)                         |
| Catalog Number E1381                                     |                                      | Each               | Estimated Delivery 04/19/2022        |
|                                                          |                                      | () \$174.12/       | Available in DIETRICH SCHOOL STOCKRO |
|                                                          |                                      |                    |                                      |

## Enter the quantity you need

#### Enter Catalog Numbers: Line by Line

Add products to your shopping cart by entering catalog numbers and quantities. Units of sale (e.g., pack vs. case) and pricing will display once the catalog numbers have been entered.

| Item                                             | Quantity | Price                                       | Availability                                                                                         |
|--------------------------------------------------|----------|---------------------------------------------|----------------------------------------------------------------------------------------------------|
| ETHYL ETHER ANH R ACS 1L<br>Catalog Number E1381 | 11       | ● \$29.02 /<br>Each<br>○ \$174.12 /<br>Case | In Stock (1) Estimated Delivery 04/19/2022 Available in DIETRICH SCHOOL STOCKROOM Check Availability |

## Repeat the steps, then "add the items to you cart"

| ld products to your shopping cart by entering catalog nur<br>I display once the catalog numbers have been entered. | bers and quantities. Units of sale (e | .g., pack vs. case) and p | pricing            |               |  |
|----------------------------------------------------------------------------------------------------|---------------------------------------|---------------------------|--------------------|---------------|--|
| tem                                                                                                    | Quantity                              | Price                     | Availability       |               |  |
| ETHYL ETHER ANH R ACS 1L<br>Catalog Number E1381                                                                   | 11                                    | ) \$29.02 /<br>Each       | Check Availability | × Remove Item |  |
|                                                                                                    |                                       | Case                      |                    |               |  |

Review items in you cart then "return the cart to the Purchasing Application"

Continue adding items to your cart by Buying when you know the catalog Number 17

or

Click "Return Cart to Purchasing Application"

| Items in Your Cart                       | Price                                                       | Quantity | Availabilit                     | у                                                                               | item Subtotal                  |
|------------------------------------------|-------------------------------------------------------------|----------|---------------------------------|---------------------------------------------------------------------------------|--------------------------------|
| E1381                                    | <ul> <li>\$29.02 / Each</li> <li>\$174.12 / Case</li> </ul> | 11       | <b>On Order (</b><br>Through Di | 11)<br>ETRICH SCHOOL STOCKROOM                                                  | \$1,915.32                     |
| × Remove Item 🔺 Add to List              |                                                             |          |                                 |                                                                                 |                                |
|                                          |                                                             |          | Order Su                        | btotal                                                                          | \$1,915.32                     |
| Add all items to a List     © Empty Cart |                                                             |          |                                 |                                                                                 |                                |
|                                          |                                                             |          |                                 | Cart Total                                                                      | \$1,915.32                     |
|                                          |                                                             |          |                                 | Returning your cart to your purchasir<br>you out of the Fisher Scientific websi | ng application will log<br>te. |

# Keep Shopping Return Cart to Purchasing Application

## Click submit

| Catalog No.                    | Price           | Quantity | Availability                    | Item Subtotal |
|--------------------------------|-----------------|----------|---------------------------------|---------------|
| E1381 ETHYL ETHER ANH R ACS 1L | \$174.12 / Case | 11       | From: DIETRICH SCHOOL STOCKROOM | \$1,915.32    |
|                                |                 |          | Order Subtotal                  | \$1,915.32    |
|                                |                 |          |                                 |               |
|                                |                 |          |                                 |               |

|   | Cart Total                                                                                                    | \$1,915.32 |
|---|----------------------------------------------------------------------------------------------------|------------|
|   | NOTE: Shipping and handling charges will be calculated at time of shipment based upon your account's terms and conditions | Submit     |
| F | Proceed to the "NOW IN PantherExpress" Section 21                                                                         |            |

Finalizing your Shopping cart:

## NOW IN PantherExpress

| A Home           | •           | PantherExpress                                           |                |                |            |            |            | All 👻 S | Search (Alt+Q)       | ۹                                | 230.02 US        |                             |  |
|------------------|-------------|----------------------------------------------------------|----------------|----------------|------------|------------|------------|---------|----------------------|----------------------------------|------------------|-----------------------------|--|
| 📜 Shop           |             | Shopping Cart • 156508774 •                              |                |                |            |            |            |         |                      | ≡ ⊖                              | Assign Ca        | Proceed To Checkout         |  |
| Corder           | •           | Simple Advanced                                          |                |                |            |            |            |         | S Correct<br>You are | t these issues<br>e unable to pr | oceed until addr | v                           |  |
| Q Contr          | racta       | Search for products, suppliers, forms, part number, etc. |                |                |            |            |            | Q       | Requis               | sition can on                    | ly contain one : | upplier. Remove or Move the |  |
| n Accor<br>Payal | unts<br>ble | 26 Items                                                 |                |                |            |            |            |         | Details              |                                  |                  | >                           |  |
| Jil. Repo        | rting       | SUPPLIER DETAILS Chevron : United States +               | ms · 80.82 05D |                |            |            |            |         | Estimate (           | 230.02 USD                       | )                | ~                           |  |
|                  |             | Item                                                     | Catalog No.    | Size/Packaging | Unit Price | Quantity   | Ext. Price |         | Subtotal             |                                  |                  | 230.02                      |  |
|                  |             | 1 ECORI 10000 U                                          | 50811920       | EA             | 65.09      | Qty: 1 EA  | 65.09      | 🗆       | Handling             |                                  |                  | 0.00                        |  |
|                  |             |                                                          |                |                |            |            |            |         |                      |                                  |                  | 230.02                      |  |
|                  |             | ∧ ITEM DETAILS ♦                                         |                |                |            |            |            |         |                      |                                  |                  |                             |  |
|                  |             | Commodity Code                                           | ~              |                |            |            |            |         |                      |                                  |                  |                             |  |
|                  |             | 2                                                        | NC0084822      | EA             | 1.43       | Qty: 11 EA | 15.73      | … 🗆     |                      |                                  |                  |                             |  |
|                  |             | ∧ ITEM DETAILS ♦                                         |                |                |            |            |            |         |                      |                                  |                  |                             |  |
|                  |             | Commodity Code                                           | ~              |                |            |            |            |         |                      |                                  |                  |                             |  |
|                  |             |                                                          |                |                |            |            |            |         |                      |                                  |                  |                             |  |

Your shopping cart has been returned to the Internet Procurement System

Click "Proceed to Checkout"

Adding an account number

|                                     | Internal Notes and At                | ttachments      |                    | ;                      |
|-------------------------------------|--------------------------------------|-----------------|--------------------|------------------------|
| nternal Note<br>nternal Attachments |                                      |                 |                    | edit                   |
| Add Attachments                     |                                      | Size            | Attached on        |                        |
| ob Number                           | no value                             |                 |                    |                        |
| User dees not have the necessar     | a permissions to view the sustern fi | olds accordated | with this section  |                        |
| Oser does not have the necessar     | y permissions to view the custom fi  | elds associated | with this section. | View/edit by line item |
| User does not have the necessar     | y permissions to view the custom fi  | elds associated | with this section. | View/edit by line item |
| User does not have the necessar     | y permissions to view the custom fi  | elds associated | with this section. | View/edit by line item |

If required by your department, then click Edit on "Internal Notes and Attachments" to enter your account number. Please note you need to use the 6088 subcode when buying from the DSS Stockroom. 6088 means "Interdept Non-Overhead Bearing Supplies". You may need to get your account number activated and so you can email <u>stockroom@pitt.edu</u> with your account number. Activation using the PRISM system takes 30 minutes to 1 hour Account is entered into PRISM.

Select shipping, or indicate you will pick up this item.

| SUPPLIER DETAILS Chevr  | ron : United States 💌 |                 |                |             |                  |            |      |
|-------------------------|-----------------------|-----------------|----------------|-------------|------------------|------------|------|
| Contract                | no value              | PO Number       | To Be Assigned |             |                  |            |      |
| ltem                    |                       | Catalog No.     | Size/Packaging | Unit Price  | Quantity         | Ext. Price |      |
| ECORI 10000 U           |                       | 50811920        | EA             | 65.09       | Qty: 1 EA        | 65.09      | ···· |
| ∧ ITEM DETAILS ♦        |                       |                 |                |             |                  |            | ø    |
| Manufacturer Name       | Unknown               | Contract:       | no value       | Internal N  | ote              | no value   |      |
| Manufacturer Part       | R0101S                | Taxable         | ×              | Internal At | tachments        | Add        |      |
| Number                  |                       | Capital Expanse | ~              | External N  | ote              | no value   |      |
| Supplier Part Auxiliary | ID EA                 | Capital Expense | ^              | Attachme    | nts for supplier | Add        |      |
| more info               |                       | Commodity Code  |                | PO Clause   | 15               | no clause  |      |
|                         |                       | NC0084822       | EA             | 1.43        | Qty: 11 EA       | 15.73      |      |
| ∧ ITEM DETAILS ♦        |                       |                 |                |             |                  |            |      |
| Manufacturer Name       | Unknown               | Contract:       | no value       | Internal N  | ote              | no value   |      |
| Manufacturer Part       | Unknown               | Taxable         | ×              | Internal At | tachments        | Add        |      |
| Number                  |                       | Capital Expanse | ~              | External N  | ote              | no value   |      |
| Supplier Part Auxiliary | ID EA                 | Capital Expense | ^              | Attachme    | nts for supplier | Add        |      |
|                         |                       | Commodity Code  |                | PO Claves   |                  |            |      |

## SUPPLIER DETAILS drop down menu options

Chevron: United States Delivery Fee: United States Langley Station: United States

Delivery by Pitt drivers is the University's preferred method of transporting supplies to your laboratory. Since the University's preferred method is delivery, your order automatically includes the delivery charge (Delivery Fee: United States Option).

You can change the order to pick up, after your cart is returned to the PantherExpress System, click on "Return to Shopping cart." Underneath Dietrich School Stockroom, you will see "Delivery Fee: United States".

Click on "Delivery Fee: United States," then click "Chevron: United Stated" to pick up

**your item in Chevron.** You will not be charged the handling fee and your order will be available to pick up in room 326 Chevron Science Center. After your cart is returned to the PantherExpress System, in the Final Review | Requisition | Summary tabs at the bottom right you will see the Handling charge will be \$0. (Don't see the handling fee click "Proceed to checkout" and look at the right-side frame.)

Please note there is a shipping fee, which will be noted as a Handling Fee on your Purchase Order

| Requisition PR Approvals PO Pr                                                                    | review Comments Attachments History                                                                 |                                                                                                    |                            |                                                                                                    |                                                           |                         |
|---------------------------------------------------------------------------------------------------|----------------------------------------------------------------------------------------------------|----------------------------------------------------------------------------------------------------|----------------------------|----------------------------------------------------------------------------------------------------|-----------------------------------------------------------|-------------------------|
| Summary Shipping Billin                                                                           | ng   Accounting Codes   Internal Notes and Attachments                                              | External Notes and Attachments   Supplier                                                                                                    | r Info   Taxes/S&H         |                                                                                                    |                                                           | 🖨 ?                     |
|                                                                                                   |                                                                                                    |                                                                                                    |                            |                                                                                                    |                                                           | Hide value descriptions |
|                                                                                                   | General                                                                                             | 7                                                                                                    | Shipping                   | 7                                                                                                    | Billing                                                   | ?                       |
| Requisition Name<br>Description<br>Prepared by<br>Department<br>Prepared for<br>Approval Priority | 2017-05-23 jejst22 01<br>no volko<br>Joshua Jones<br>Cheniety (Chemistry)<br>Joshua Jones<br>Normal | edit: Statip To<br>Att:::lockl.ones<br>Phone: +1 (412) 624-8554<br>Email: jgit22@pittedu<br>Room: 201<br>Chevron Science Center<br>219 Patkman Avenue<br>Pittburgh, PA 15260<br>Unided States |                            | editi Bill To<br>University of Pittsburgh<br>Email Invoices to: Invoicesubmis;<br>O'r mail to: Payment Processing<br>116 Atvood Street<br>Pittsburgh, PA 15260<br>United States | ions@cfopittedu                                           | edit                    |
|                                                                                                   |                                                                                                    |                                                                                                    |                            |                                                                                                    |                                                           | View/edit by line item  |
|                                                                                                   |                                                                                                    |                                                                                                    |                            | View/edit by line item                                                                                                    |                                                           |                         |
|                                                                                                   |                                                                                                    |                                                                                                    | Accounting Codes           |                                                                                                    |                                                           | ?                       |
| ASSIGN your account code here:                                                                    | Department                                                                                          | Sub Cada                                                                                                    | Dumente                    | Decises                                                                                                    | Peference                                                 | edit                    |
| Entity                                                                                            | Department                                                                                          | COOR                                                                                                    | Purpose                    | Project                                                                                                    | Keterence                                                 | - Conc                  |
| Operating                                                                                         | Chemistry                                                                                           | Scientific & Clinical Supplies                                                                                                    | Default-No Value           | Default-No Value                                                                                                    |                                                           |                         |
|                                                                                                   |                                                                                                    | r                                                                                                    | no volue                   |                                                                                                    |                                                           | View/edit by line item  |
|                                                                                                   | Internal Notes and Attachments                                                                      | 5                                                                                                    | ?                          | External Notes and                                                                                                    | Attachments                                               |                         |
| Internal Note                                                                                     |                                                                                                    |                                                                                                    | edit Note to all Suppliers |                                                                                                    |                                                           | edit                    |
| Add Implements                                                                                    |                                                                                                    | Size Attached on                                                                                                    | Add Another star           |                                                                                                    | Size Attached on                                          |                         |
| Job Number                                                                                        | to value                                                                                            | n. Vi                                                                                                    | Levidities                 | Best Carrier-Best V<br>F.O.B - Destination<br>F.O.B - Destination<br>Freight Prepaid &<br>Seiter pays the freigh                                                                | Add adds the freight charges to its invoice to the buyer. |                         |
|                                                                                                   |                                                                                                    |                                                                                                    |                            |                                                                                                    |                                                           | View/edit by line item. |
| Supplier / Line Item Details                                                                      |                                                                                                    |                                                                                                    |                            |                                                                                                    |                                                           | ?                       |
|                                                                                                   |                                                                                                    |                                                                                                    |                            |                                                                                                    | For selected line items Add to Favorites                  | Go                      |
| Dietrich School Scientifi                                                                         | c Stockroom more info                                                                               |                                                                                                    |                            | Contract<br>PO Number                                                                                                    | no value<br>To Be Assigned                                |                         |
| US                                                                                                |                                                                                                    |                                                                                                    |                            |                                                                                                    |                                                           | View/edit by line item  |

Select shipping, or indicate you will pick up this item.

You can change the order to pick up, after your cart is returned to the PantherExpress System, click on "Return to Shopping cart." Underneath Dietrich School Stockroom, you will see "Delivery Fee: United States".

**Click on "Delivery Fee: United States," then click "Chevron: United Stated" to pick up your item in Chevron.** You will not be charged the handling fee and your order will be available to pick up in room 326 Chevron Science Center. After your cart is returned to the PantherExpress System, in the Final Review | Requisition | Summary tabs at the bottom right you will see the Handling charge will be \$0. (Don't see the handling fee click "Proceed to checkout" and look at the right-side frame.)

| Di | Dietrich School Scientific Stockroom · 12 Items · 80.82 USD |                 |                    |                |                          |            |  |  |  |  |  |
|----|-------------------------------------------------------------|-----------------|--------------------|----------------|--------------------------|------------|--|--|--|--|--|
| ^  | SUPPLIER DETAILS Chevron :                                  | United States 💌 |                    |                |                          |            |  |  |  |  |  |
|    | Contract no                                                 | o value         | PO Number          | To Be Assigned |                          |            |  |  |  |  |  |
|    | Item                                                        |                 | Catalog No.        | Size/Packaging | Unit Price Quantity      | Ext. Price |  |  |  |  |  |
| 1  | ECORI 10000 U                                               |                 | 50811920           | EA             | 65.09 Qty: 1 EA          | 65.09      |  |  |  |  |  |
|    | ∧ ITEM DETAILS ♦                                            |                 |                    |                |                          | ø          |  |  |  |  |  |
|    | Manufacturer Name                                           | Unknown         | Contract:          | no value       | Internal Note            | no value   |  |  |  |  |  |
|    | Manufacturer Part                                           | R0101S          | Taxable            | ×              | Internal Attachments     | Add        |  |  |  |  |  |
|    | Number                                                      |                 | Capital Expense    | ×              | External Note            | no value   |  |  |  |  |  |
|    | Supplier Part Auxiliary ID                                  | EA              | e aprilar Experior |                | Attachments for supplier | Add        |  |  |  |  |  |
|    | more info                                                   |                 | Commodity Code     |                | PO Clauses               | no clause  |  |  |  |  |  |
| 2  |                                                             |                 | NC0084822          | EA             | 1.43 Qty: 11 EA          | 15.73      |  |  |  |  |  |
|    | ∧ ITEM DETAILS ♦                                            |                 |                    |                |                          | ø          |  |  |  |  |  |
|    | Manufacturer Name                                           | Unknown         | Contract:          | no value       | Internal Note            | no value   |  |  |  |  |  |
|    | Manufacturer Part                                           | Unknown         | Taxable            | ×              | Internal Attachments     | Add        |  |  |  |  |  |
|    | Number                                                      |                 | Capital Expanse    | ~              | External Note            | no value   |  |  |  |  |  |
|    | Supplier Part Auxiliary ID                                  | EA              | Suprai Experide    | ~              | Attachments for supplier | Add        |  |  |  |  |  |
|    | more info                                                   |                 | Commodity Code     |                | PO Clauses               | no clause  |  |  |  |  |  |
|    |                                                             |                 |                    |                |                          |            |  |  |  |  |  |

We sell some items that are not easy to transport outside of the building. Here are a couple of real world examples of what. The DSS sells some items that are not easy to transport. These items are not available for delivery, but are sold in the Chevron Science Center complex for the research done there. These include a backup of high-pressure gas cylinders, for emergency use we call the Safety Net. Refills on 20 Liter acetone containers would require a 2-day turn around. Acetone is also sold from the DSS in other size containers. Dry ice and liquid nitrogen evaporate and require insulated storage containers. Kelly Dry Ice is a University supplier in the PantherExpress System. Sources for liquid nitrogen include <u>Pitt Cryogens</u> (online at <u>http://researchservices.pitt.edu/facilities/pitt-cryogenics</u>) and Matheson, in the PantherExpress System.

Chevron: United States Delivery Fee: United States Langley Station: United States

onemon : onice otace

Submit your order

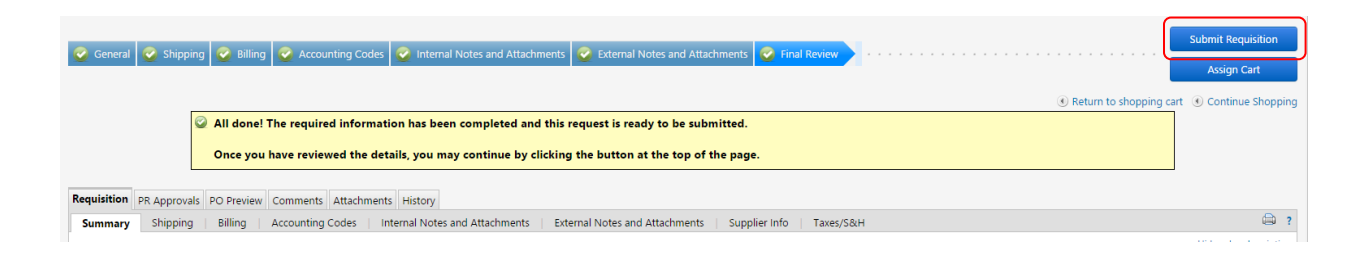

## Customer Service Contact:

## DSS Main Page

(412) 624-8551 stockroom@pitt.edu

JCJ